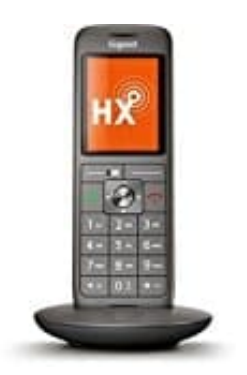

## **Gigaset CL660HX**

## Einzelnen Telefonbucheintrag übertragen

## Voraussetzungen und Hinweise

- Empfänger- und Sender-Mobilteil sind an derselben Basis angemeldet.
- Das andere Mobilteil und die Basis können Telefonbuch-Einträge senden und empfangen.
- Ein externer Anruf während des Vorgangs unterbricht die Übertragung.
- Anruferbilder und Sounds werden nicht übertragen. Vom Jahrestag wird nur das Datum übertragen.

Beide Mobilteile unterstützen vCards:

- Kein Eintrag mit dem Namen vorhanden: Ein neuer Eintrag wird erzeugt.
- Eintrag mit dem Namen bereits vorhanden: Der Eintrag wird um die neuen Nummern erweitert. Umfasst der Eintrag mehr Nummern als der Empfänger es zulässt, wird ein weiterer Eintrag mit demselben Namen erzeugt.

Das empfangende Mobilteil unterstützt keine vCards:

• Für jede Nummer wird ein eigener Eintrag erzeugt und gesendet.

Das sendende Mobilteil unterstützt keine vCards:

- Am empfangenden Mobilteil wird ein neuer Eintrag erstellt, die übertragene Nummer wird ins Feld "Tel. (Privat) übernommen.
- Gibt es einen Eintrag mit dieser Nummer bereits, wird der übertragene Eintrag verworfen.
- 1. Einzelne Einträge übertragen Drücke die Steuertaste unten, um das Telefonbuch zu öffnen.

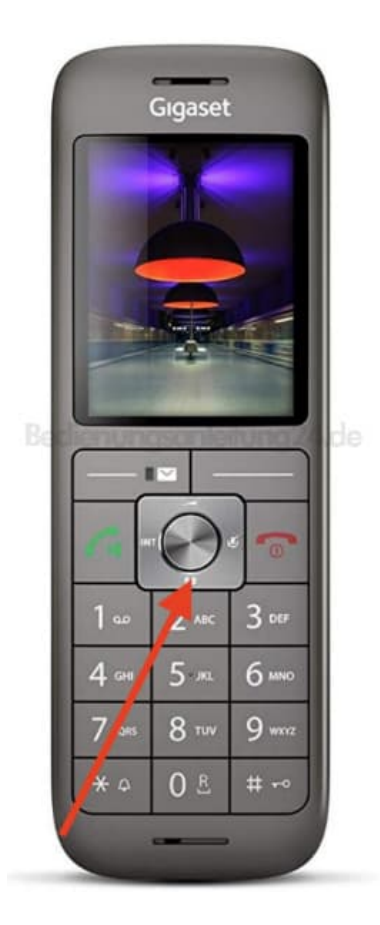

2. Wähle den gewünschten Kontakt aus.

Mit der Steuertaste kann durch das Telefonbuch geblättert werden, wenn man diese oben oder unten drückt. Zum Bestätigen wähle **OK**.

| Nach oben<br>blättern |       |        |
|-----------------------|-------|--------|
| 1 Nach<br>blätter     | n ABC | 3 DEF  |
| 4 сні                 | 5 лкі | 6 мно  |
| 7 pqrs                | 8 TUV | 9 wxvz |
| * 0                   | 0 🖻   | # ⊷    |

- 3. Wähle nun Optionen, blättere zum Menüpunkt Eintrag senden und bestätige mit OK.
- 4. Blättere zur Auswahl an Intern und bestätige mit OK.
- 5. Wähle mit der Steuertaste das Empfänger-Mobilteil aus und drücke **OK**. Der Eintrag wird übertragen.